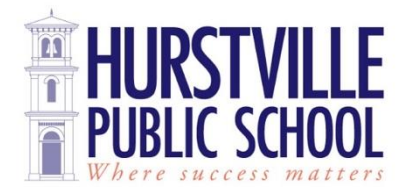

**Kindergarten Student Packs** 

## Packs4schools.com.au

## has been selected by Hurstville Public School to provide a great value quality student pack to your child for the 2017 school year

## Order cut-off date : Friday 3rd February 2017

You can order anytime between now and the cut-off date.

To order your child's student pack for 2017, go to the website above and follow the steps below:

STEP 1: Select your school from the drop down list in the left hand column STEP 2: Select Year Kinder bookpack STEP 3: Enter your child's first and last name in the fields provided (These fields are mandatory) STEP 4: To order the pack simply select the box next to Add to Order and click Add to Cart. You may click on the "Show included items" to view the items and quantities included in the pack When you have finished, click ADD TO CART to proceed to the checkout STEP 5: You will then be required to enter your address details in the provided form. Once this has been completed you will be redirected to the shopping cart. STEP 6: Delivery method will be direct to the school in Week 4 of Term 1, 2017 Delivery is free of charge Click 'continue' to proceed to payment page Review and change your billing address if required STEP 7: Select from either credit card or Paypal payment option Click 'continue' to proceed to confirmation page STEP 8: Review all the details of your order. If any changes are required, click on the EDIT link in the relevant section. Once you click submit, you will be taken to the secure gateway of your chosen option to make your payment and then redirected back to the Maxim Office website once payment is successful. STEP 9: Once you submit your order you will be sent an order confirmation via email. PLEASE NOTE: If purchasing for more than one child, you will need to place each child's order separately.